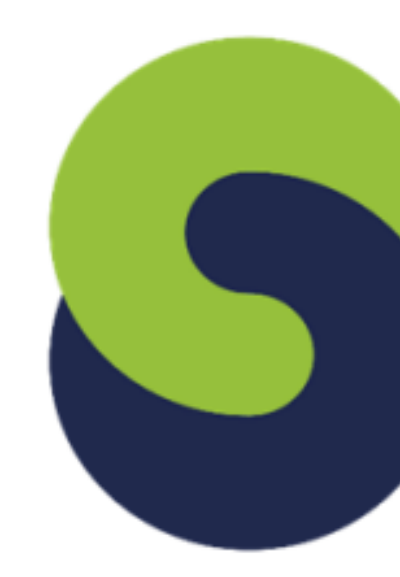

## **SUPER NOTA**

Nombre de la alumna: Sheyla Montserrat Gordillo Villatoro Tema: Creación de formulas vinculo Parcial: **2**° Nombre de materia: Computación II Nombre del maestro: Andrés Alejandro Reyes Molina Nombre de la licenciatura: Nutrición

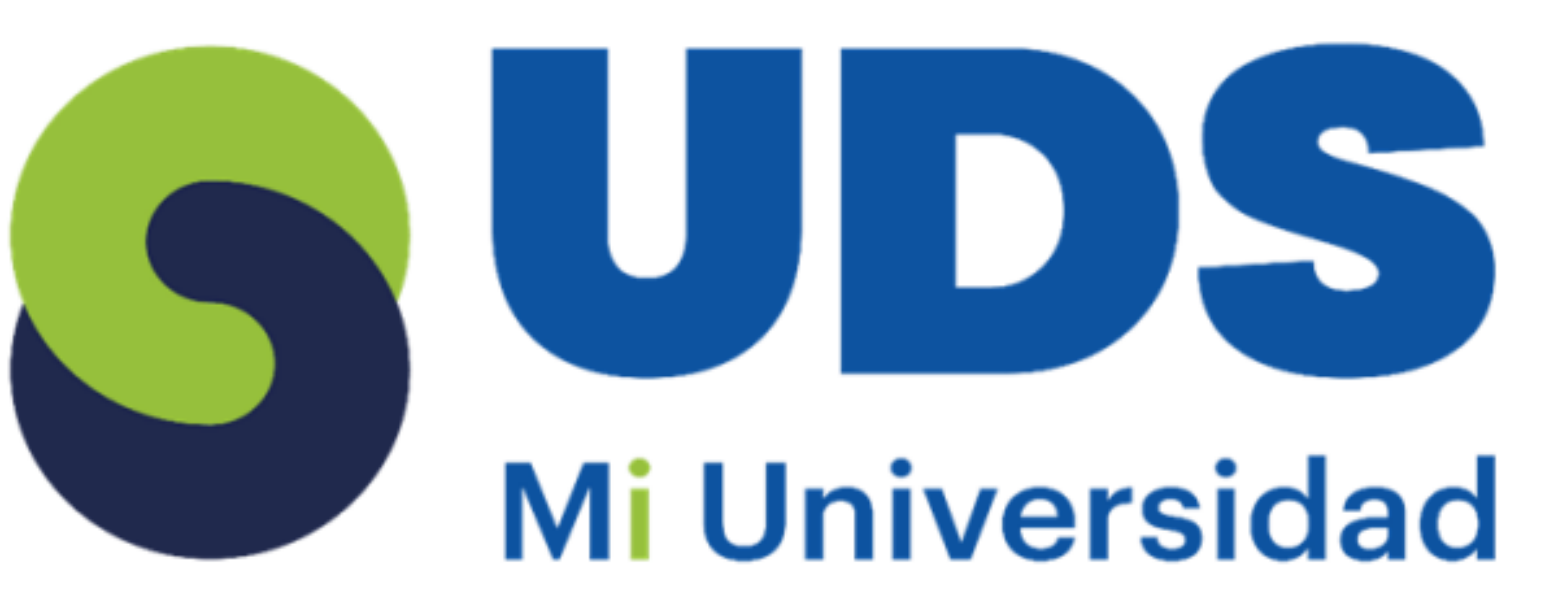

## Análisis de datos utilizando fórmulas

- Archivo > Opciones > Complementos (o Botón de Office > Opciones en Excel 2007).
- Selecciona Complementos de Excel > Ir (en Mac: Archivo > Herramientas > Complementos).
- Marca Herramientas para análisis y haz clic en Aceptar.
- Si no aparece, Busca o Instala.

## Análisis de datos utilizando fórmulas

- las referencias de las fórmulas automáticamente. referencias si son relativas.
- Mover: Cambiar la ubicación de celdas, ajustando • Copiar: Duplicar celdas y fórmulas, ajustando las
- Fórmulas: Cálculos que usan referencias de celdas.
- Referencias:
  - Relativas: Se ajustan al mover/copiar.
  - Absolutas: Permanecen fijas.
  - Mixtas: Combinación de absolutas y relativas.

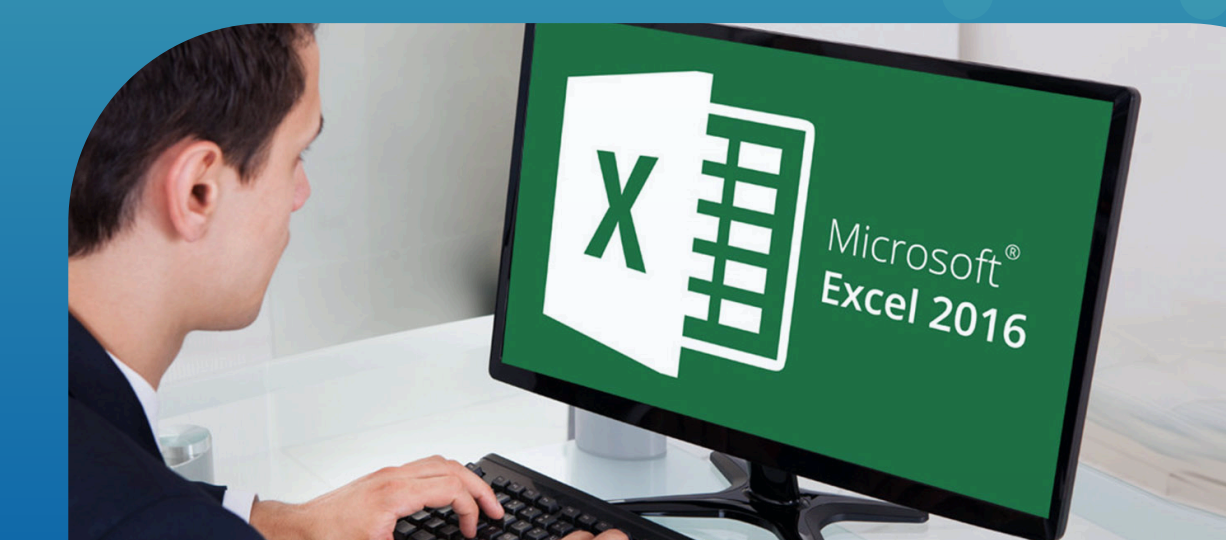